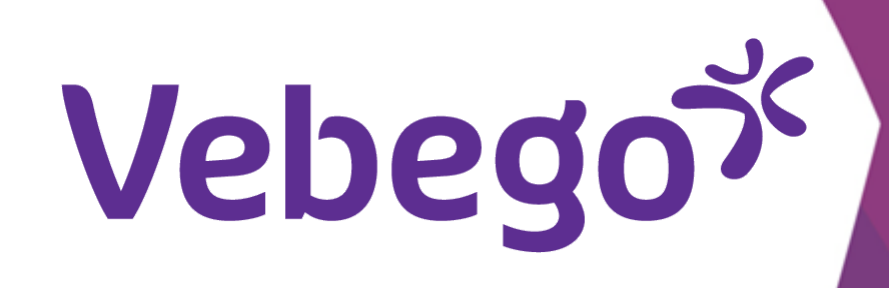

# Using Outlook to sign in (add your business mailaddres)

What do you have to do, when you already are using the outlook app.

What do you need?

- Your mobile

- Your Hago Zorg email addres (you have received in a letter by mail)
- Your temporary (initial) password (you have received this in another letter)
  You might need your Apple ID and password when making use of iPhone.

#### Adding your account to Outlook 1

Open the app by clicking on the icon

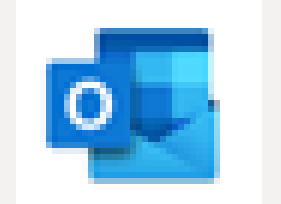

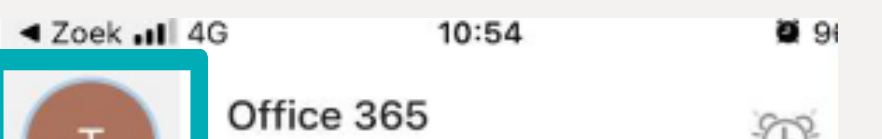

- Tap upper left on the circle.
- Tap on the gear icon at the bottom left of the screen (it's)
- called Settings 'Instellingen').

You will now see the Email accounts screen and tap on 'Emailaccount toevoegen'.

Ð test2oss@hagozorg.nl 0 Mappen 0<sub>0</sub> Postvak IN • Ð Concepten Ē Archiveren •  $\geqslant$ Verzonden 89 Groepen 前 Verwijderd Eø Ongewenste e-mail P Conversation History

#### **iPhone** Android 11:22 🗉 😥 40 thur 94% a X Instellingen Instellingen Algemeen Meldingen Help en feedback Help & feedback Standaard-mail-app instellen E-mailaccounts E-Mailaccounts test2oss@hagozorg.nl

Office 365

E-mailaccount toevoegen

Nieuw account maken

Gratis e-mail en agenda

test2oss@hagozorg.nl

0

 $\square$ 

8

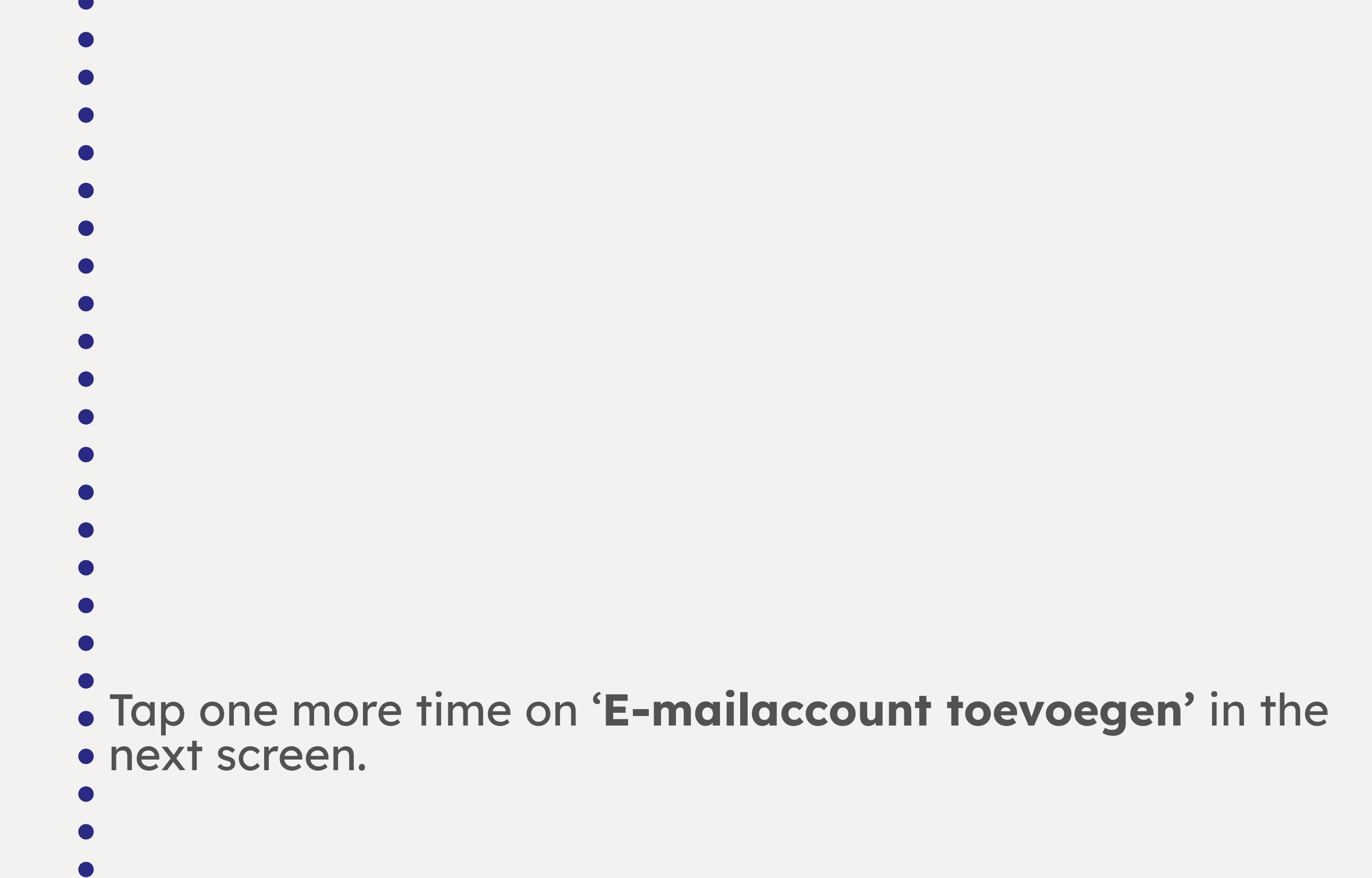

|                                     | _ |    | Opslagaccounts                                                                           |
|-------------------------------------|---|----|------------------------------------------------------------------------------------------|
| Opslagaccounts                      |   |    | + OPSLAGACCOUNT TOEVOEGEN                                                                |
| OneDrive<br>test2oss@hagozorg.nl    | > |    | Je opslagprovider toevoegen om gemakkelij<br>bestanden te delen, te openen of te beheren |
| Opslagaccount toevoegen             |   |    | E-mail                                                                                   |
| E-Mail                              |   |    | Handtekening           Outlook voor Android downloaden                                   |
| Meldingen                           | > |    | ⊖→ Opties voor vegen                                                                     |
|                                     |   |    |                                                                                          |
| E-mailaccount toevoegen             |   | -  | *******                                                                                  |
| Dutlook, Gmail, Exchange, iCloud    |   |    | E-mailaccount toevoegen<br>Outlook, Exchange, Gmail, iCloud.                             |
| Gedeeld postvak toevoegen           |   |    | Codoold postuak toousogon                                                                |
| Gedeelde en gedelegeerde postvakken |   | 00 | Gedeelde en gedelegeerde postva                                                          |

Nieuw account maken Gratis e-mail en agenda

Office 365

E-MAILACCOUNT TOEVOEGEN

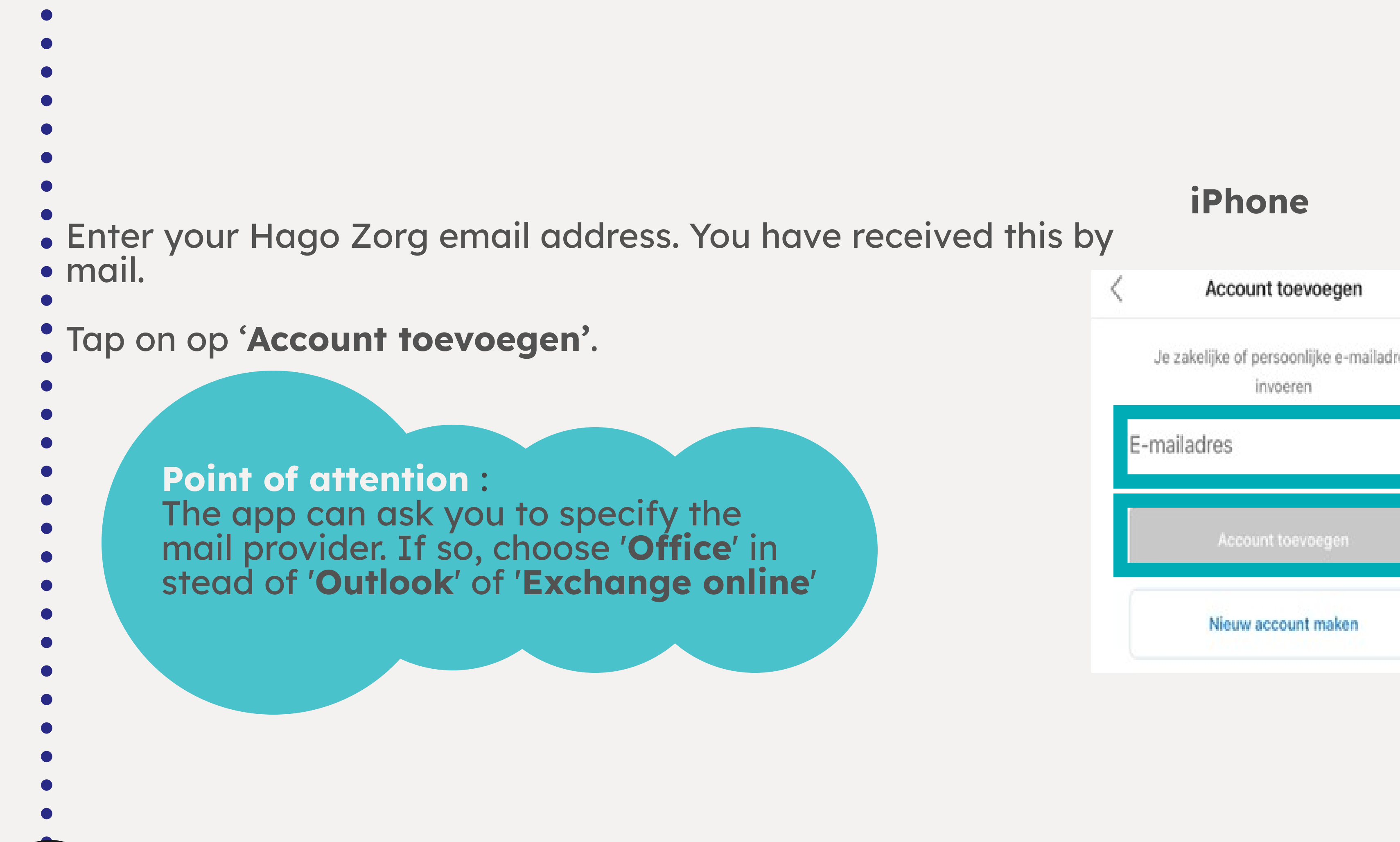

| voegen           | 11:22 ≅ ⊗<br>← Account toevoegen            |
|------------------|---------------------------------------------|
| ijke e-mailadres |                                             |
|                  | E-mailadres invoeren                        |
| begen            | G GOOGLE-ACCOUNT TOE<br>PRIVACY EN VOORWAAR |
| maken            |                                             |

## Android

4) 21 JI 94%#

G

COUNT TOEVOEGEN

VOORWAARDEN

88 O

#### Signing in 2

Vebegox

|   | Protect Your temporary (initial) password. You have received ' | this |
|---|----------------------------------------------------------------|------|
| • | by another letter.                                             |      |

# Tap on **'Aanmelden'**.

- You will now see this screen and tap on 'Volgende'.

- Vebegox test2oss@hagozorg.nl Wachtwoord invoeren Wachtwoord Wachtwoord vergeten
  - Aanmelden met een ander account
  - Office 365 Vebego

test2oss@hagozorg.nl

#### Meer informatie vereist

Uw organisatie heeft meer informatie nodig om uw account veilig te houden

Een ander account gebruiken

# <u>Volgende</u>

?

Aanmelden

#### **Ensuring safety** 3

In the next screen, choose the Country code for your phone
 number. Choose Netherlands or choose your the correct country

- code.

- Enter your own phone number without zero! You immediately start with 6. (Example: 6123....)

- Tap **'Stuur me een code via sms'**.

Tap on **'Volgende'**.

#### Vebego<sup>5</sup>

#### Uw account veilig houden

Uw organisatie vereist dat u de volgende methoden instelt om te bewijzen wie u bent.

#### Telefoon

U kunt bewijzen wie u bent door een oproep naar uw telefoon te beantwoorden of een sms-bericht met een code naar uw telefoon te verzenden.

Welk telefoonnummer wilt u gebruiken?

### United States (+1) Telefoonnummer invoeren Stuur me een code via sms ) Bellen

Mogelijk zijn er tarieven voor berichten en data van toepassing. Als u Volgende kiest, gaat u akkoord met het Servicevoorwaarden en Privacy- en cookiebeleid.

Volgende

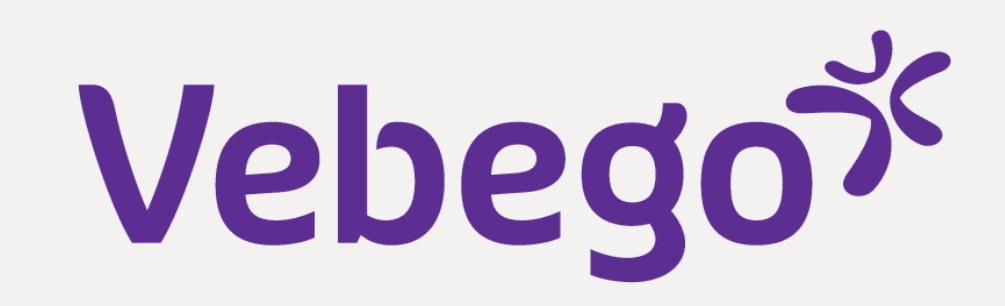

# 4 Completion of signing in process

You have received an sms with a code.

## • Enter the code and tap on 'Volgende'.

Point of attention: If you want to see the code longer, go to your Messages app and then go back to your Outlook app to enter the code.

#### Vebego<sup>۲</sup>

test2oss@hagozorg.nl

#### Code invoeren

 Er is een sms-bericht verzonden naar het telefoonnummer +XX XXXXXX55.
 Voer de code in om u aan te melden.

| Code<br>Hebt u problemer<br>aan | n? Meld u op een andere manie |
|---------------------------------|-------------------------------|
|                                 | Verifiëren                    |
| Vebego <sup>sk</sup>            |                               |
| Uw acco                         | unt veilig houder             |

Uw organisatie vereist dat u de volgende methoden

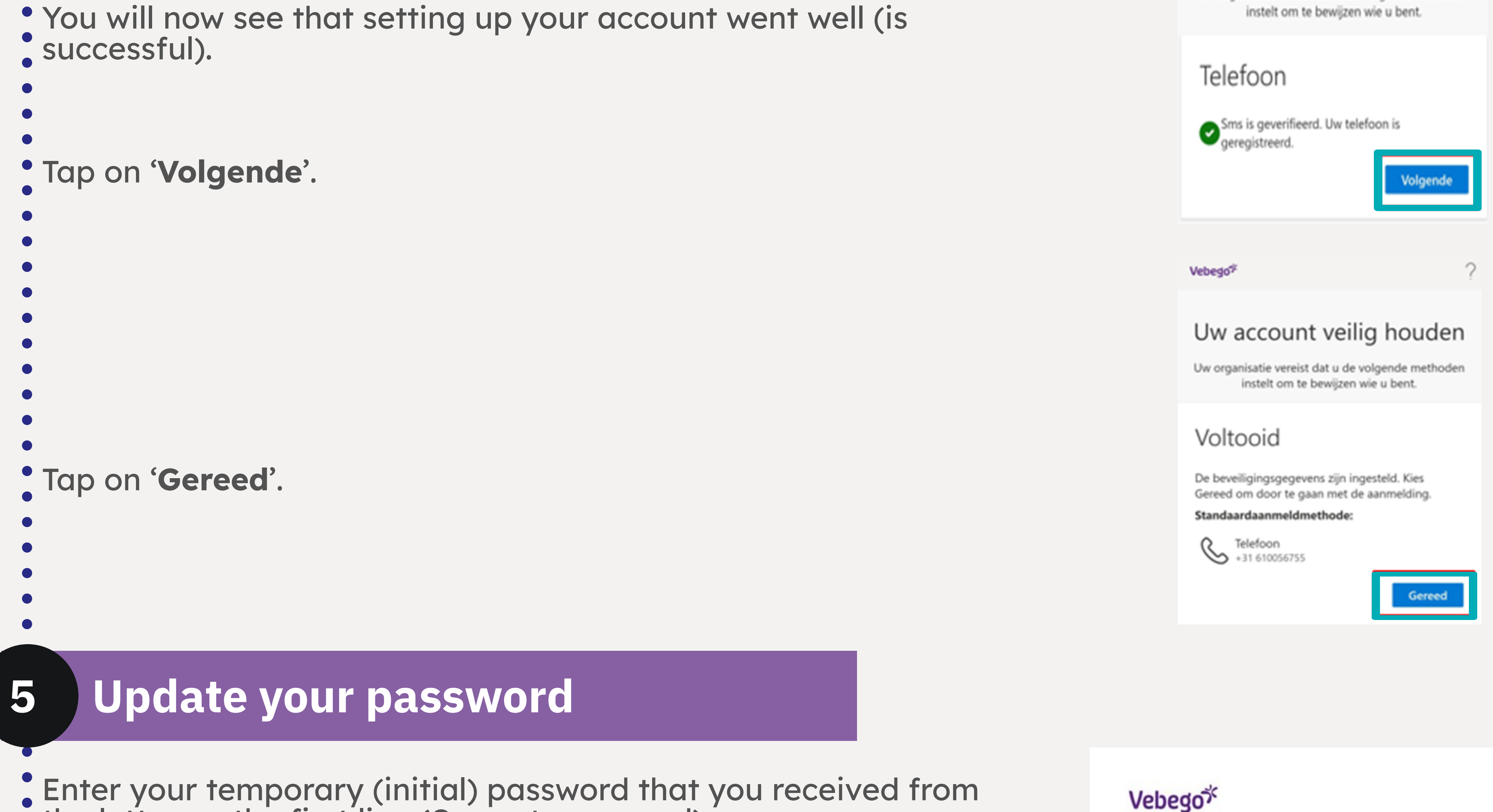

• the letter on the first line (Current password).

On the second line (New password), enter a self-created
password. On the third line (Confirm password), enter the selfcreated password again. test2oss@hagozorg.nl

Point of Attention: The password has a minimum length and should have a least one capital and one special character.

#### - 0 0

# Uw wachtwoord bijwerken

U moet uw wachtwoord bijwerken omdat u zich voor het eerst aanmeldt of omdat uw wachtwoord is verlopen.

# Huidig wachtwoord Nieuw wachtwoord Wachtwoord bevestigen

# Tap on **'Aanmelden'**.

- •

#### Settings 6

- On the screen 'Will je een ander een ander account toevoegen?' You choose 'Nu niet.'

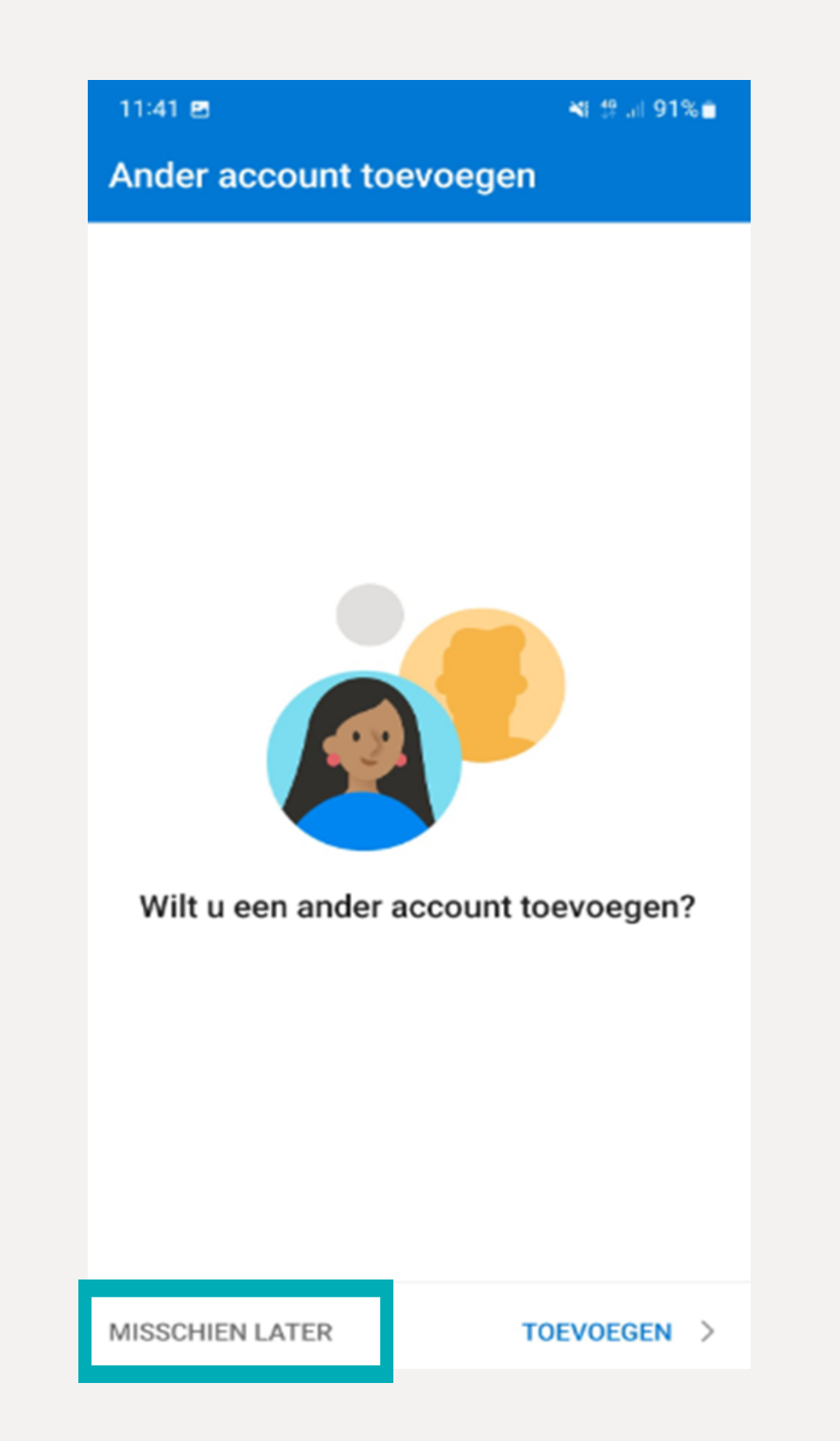

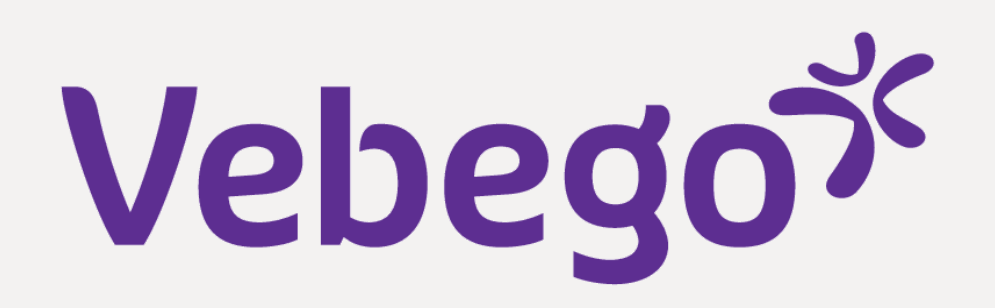

• Your phone then asks if you want to receive push messages. You

- can decide this yourself and set it up the way you want. 'Nee,
  bedankt' (No, thank you) or 'Inschakelen' (Activate).

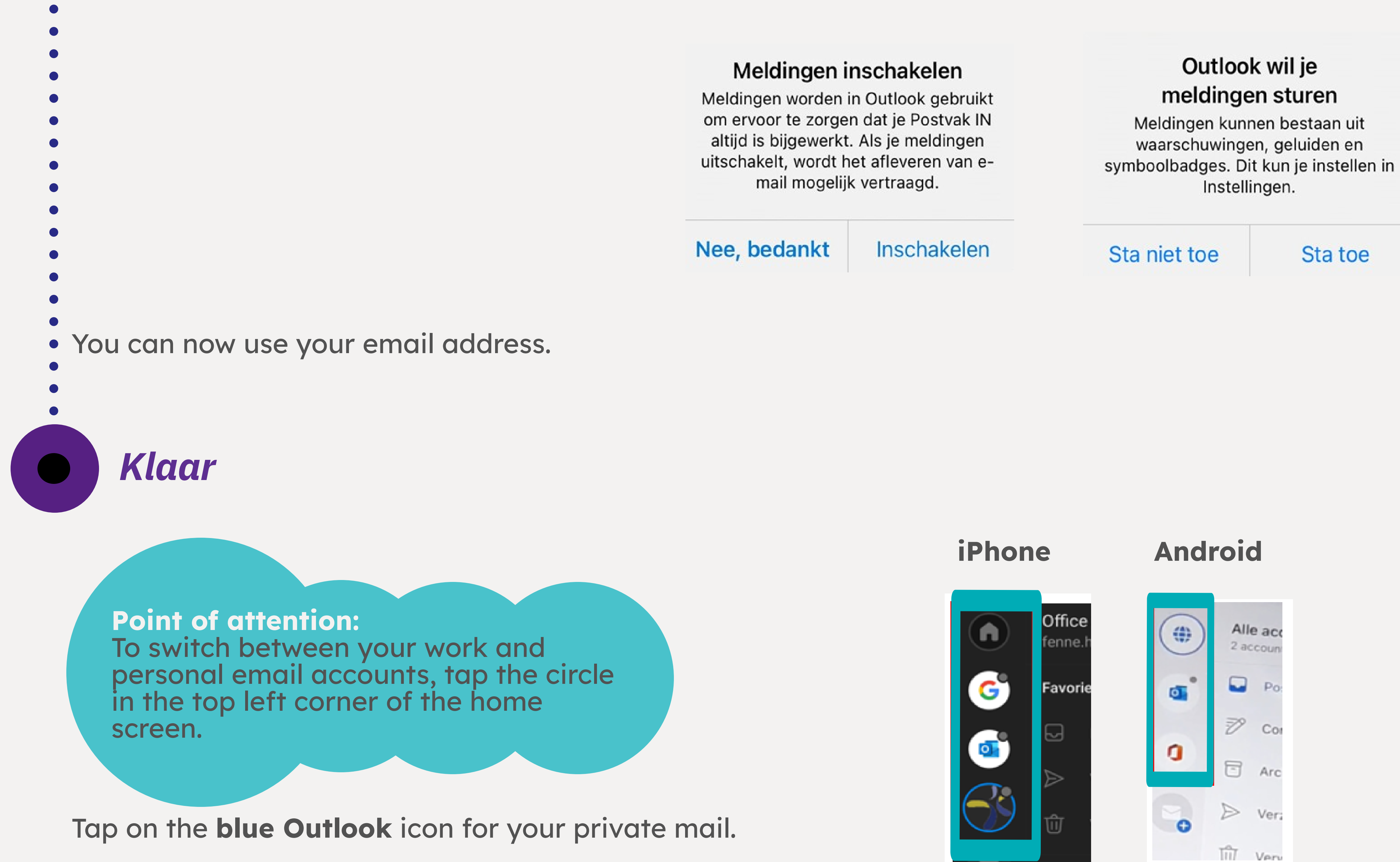

Tap the 'Vebego' logo for your business mail.

**Point of attention:** Take a good look at which account you are emailing from if you want to send a message!: